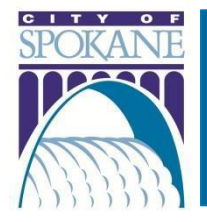

#### Rev. 20230125

# Contents

| Department Contact Information                                  | .1  |
|-----------------------------------------------------------------|-----|
| Register for an Account                                         | .1  |
| Step-by-Step Account Registration Instructions                  | .1  |
| Read Private Stormwater Inspection Record Information           | . 2 |
| Search for your Private Stormwater Inspection record            | . 2 |
| View Permit Specific Information                                | .3  |
| Add Attachments and Documents                                   | .4  |
| Attach a Document or Image                                      | .4  |
| City of Spokane Private Stormwater Inspection Forms & Resources | .5  |

## **Department Contact Information**

| Department            | Phone Number |
|-----------------------|--------------|
| Wastewater Management | 509.625.7900 |

# Register for an Account

*Property Owners and Citizens*: you *must* be registered for an account to upload certification documents for a Private Stormwater Inspection with the City of Spokane. This will also ensure that we have up-to-date contact information for you and be able to send you important information pertaining to your Private Stormwater Inspection certification.

## Step-by-Step Account Registration Instructions

1. Click on **Register for an Account** underneath the ACA banner at the top of the screen:

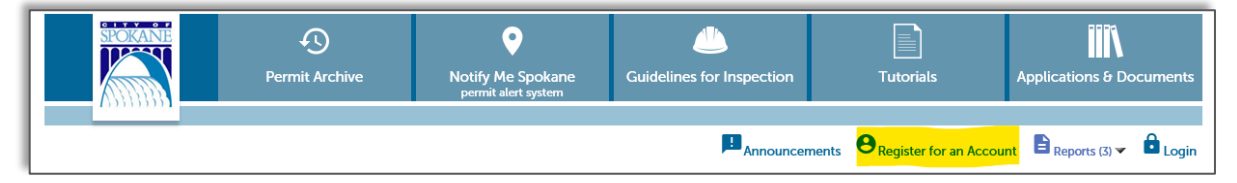

2. Read the General Disclaimer

- 3. Check the box to state that you have read and accept the terms
- 4. Click Continue Registration

#### Login Information

- 5. Enter your desired User Name
  - a. Click on the question mark if you have any questions regarding the format
  - b. If the User Name already exists, you'll receive an error
- 6. Enter your E-Mail Address
  - a. If an email address is already in use, you'll receive and error
- 7. Enter a Password
  - a. Click on the question mark if you have any questions regarding the format
- 8. Retype the password
- 9. Enter Security Question
  - a. You get to select your own security question prompt. This is used by the automated system to reset your password
- 10. Enter the answer to the Security Question

#### Contact Information

- 11. Click Add New
- 12. Enter all required fields (marked with a red asterisk)
- 13. Click Continue
- 14. A dialog box will appear that says, "The information you entered is not found. Click Continue to create a new account. Click Cancel to change the information."
  - b. Click **Continue** to create your new account

#### 15. Click Continue Registration

You have now successfully created your ACA account, can sign in, and access your Private Stormwater inspection record.

# Read Private Stormwater Inspection Record Information

**IMPORTANT**: You must have completed registration of your Accela Citizen Access (ACA) account to search for your Private Stormwater Inspection record.

## Search for your Private Stormwater Inspection record

The City of Spokane's Accela Citizen Access (ACA) will refer to "records". A record can be a permit, application, license, site visit, etc. You can search the City's permitting database records a few different ways, but the easiest method is Global Search. The search bar is always located towards the top of the screen:

| Collections (0) | 📜 Cart (0) | B Reports (3) | <b>O</b> My Account | Logout |
|-----------------|------------|---------------|---------------------|--------|
|                 |            | P2300285      | SWPI                | Q۰     |

You can use this search feature by inputting your Private Stormwater inspection record number (as the example shows above). Your Private Stormwater inspection record number will be on the letter you received. It will be a 12-character number that starts with a "P" and ends with "SWPI".

Another useful feature of the Global Search is easy accessibility of your recent searches. Just hover over the down-facing arrow to see your recent entries.

### **View Permit Specific Information**

After searching for your Private Stormwater inspection record your specific record should be visible to you. As shown below with our example record P2300285SWPI:

| Home Building Engineering                     | Fire Trade Licenses     | Taxes and Licenses   | Parking | Planning | Historic Preservation & MFTE |
|-----------------------------------------------|-------------------------|----------------------|---------|----------|------------------------------|
| ✓ <sub>Apply for Permit</sub> Q <sub>Se</sub> | earch Records & Permits |                      |         |          |                              |
| Record <mark>P2300285SWPI</mark> :            |                         |                      |         |          |                              |
| Private Stormwater Inspection                 |                         |                      |         |          |                              |
| Record Status: Open                           |                         |                      |         |          |                              |
| Record Info V Pavme                           | ents 🔻                  |                      |         |          |                              |
|                                               |                         |                      |         |          |                              |
|                                               |                         |                      |         |          |                              |
| Work Location                                 |                         |                      |         |          |                              |
|                                               |                         |                      |         |          |                              |
| 808 W SPOKANE FALLS BLVD<br>SPOKANE WA 99201  |                         |                      |         |          |                              |
| SFORME WASSED                                 |                         |                      |         |          |                              |
|                                               |                         |                      |         |          |                              |
| Record Details                                |                         |                      |         |          |                              |
| Project Description:                          | Owner:                  |                      |         |          |                              |
| Test Private Stormwater Inspection            | SPOR                    | ANE, CITY OF         |         |          |                              |
| This is for test/demo purposes.               | 808 \                   | W SPOKANE FALLS BLVD |         |          |                              |
|                                               | SPOR                    | ANE WA 99201-3333    |         |          |                              |

Once you are looking at your record, you have access to a large amount of information. Besides being able to view information at a glance, you can also choose to view "**Record Info**".

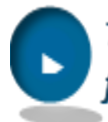

# To view additional details or to expand the areas for a record:

- When you see a downward-facing arrow, click on the actual arrow itself, or the wording, as shown in the example to the right.
- When you see a right-facing arrow, click on the arrow itself, not the wording

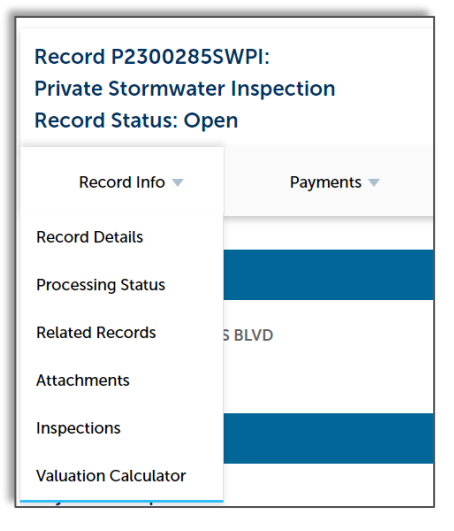

## Add Attachments and Documents

| Home Building                                                | Engineering Fire            | e Trade Licenses    | Taxes and Licenses                                          | Parking | Planning | Historic Preservation & MFTE |
|--------------------------------------------------------------|-----------------------------|---------------------|-------------------------------------------------------------|---------|----------|------------------------------|
| Apply for Permit                                             | t Q <sub>Searct</sub>       | n Records & Permits | ;                                                           |         |          |                              |
| Record P23002855<br>Private Stormwater<br>Record Status: Ope | SWPI:<br>r Inspection<br>en |                     |                                                             |         |          |                              |
| Record Info 👻                                                | Payments 🔻                  |                     |                                                             |         |          |                              |
| Record Details                                               |                             |                     |                                                             |         |          |                              |
| Processing Status                                            |                             |                     |                                                             |         |          |                              |
| Related Records                                              | 5 BLVD                      |                     |                                                             |         |          |                              |
| Attachments                                                  |                             |                     |                                                             |         |          |                              |
| Inspections                                                  |                             |                     |                                                             |         |          |                              |
| Valuation Calculator                                         |                             | Owner               |                                                             |         |          |                              |
| This is for test/demo p                                      | er Inspection<br>ourposes.  | 808<br>SPOI<br>SPOI | KANE, CITY OF<br>W SPOKANE FALLS BLVD<br>KANE WA 99201-3333 |         |          |                              |

Once you have scheduled and completed your Private Stormwater inspection it is time to upload a digital copy of your inspection certification. To do so, select '**Attachments**' from the '**Record Info**' drop-down, when viewing your individual record (as shown above).

| ecord P23002855                                                                                                    | WPI:                                                                 |                                                         |                                            |               |        |              |
|----------------------------------------------------------------------------------------------------|----------------------------------------------------------------------|---------------------------------------------------------|--------------------------------------------|---------------|--------|--------------|
| rivate Stormwater                                                                                                    | Inspection                                                           |                                                         |                                            |               |        |              |
| ecord Status: Ope                                                                                                    | en                                                                   |                                                         |                                            |               |        |              |
| Record Info 💌                                                                                                    | Payments 🔻                                                           |                                                         |                                            |               |        |              |
|                                                                                                    |                                                                      |                                                         |                                            |               |        |              |
| the classication                                                                                                    |                                                                      |                                                         |                                            |               |        |              |
| ttachments                                                                                                    |                                                                      |                                                         |                                            |               |        |              |
|                                                                                                    |                                                                      |                                                         |                                            |               |        |              |
|                                                                                                    |                                                                      |                                                         |                                            |               |        |              |
| The maximum file size allow                                                                                                    | wed is 16 MB.                                                        | hmelmumharemhnichiuhiuheiuheerint ara                   | a disallowed file types to unload          |               |        |              |
| The maximum file size allou<br>sp;bat;cgi;cmd;com;dll;ex                                                                         | wed is 16 MB.<br>xe;htaccess;htpasswd;ksl                            | h;msi;numbers;php;sh;vb;vbs;vbscript are                | e disallowed file types to upload.         |               |        |              |
| The maximum file size allor<br>isp;bat;cgi;cmd;com;dll;ex<br>/iew People Attachn                                                 | wed is 16 MB.<br>xe;htaccess;htpasswd;ksl<br>ments                   | h;msi;numbers;php;sh;vb;vbs;vbscript are                | e disallowed file types to upload.         |               |        |              |
| The maximum file size allor<br>Isp;bat;cgl;cmd;com;dll;e><br>/iew People Attachn<br>Name                                         | wed is 16 MB.<br>xe;htaccess;htpasswd;ksl<br>ments<br>Type           | h;msl;numbers;php;sh;vb;vbs;vbscript are<br>Description | e disallowed file types to upload.<br>Size | Latest Update | Action | Document Sta |
| The maximum file size allor<br>isp;bat;cgi;cmd;com;dll;ev<br>/iew People Attachn<br>Name<br>No records found.                    | wed is 16 MB.<br>xe;htaccess;htpasswd;ksl<br>ments<br>Type           | h;msl;numbers;php;sh;vb;vbs;vbscript are                | e disallowed file types to upload.<br>Size | Latest Update | Action | Document Sta |
| The maximum file size allo<br>isp;bat;cgi;cmd;com;dll;e)<br>/iew People Attachr<br>Name<br>No records found.                     | wed is 16 MB.<br>xe;htpacses;htpasswd;ksl<br>ments<br>Type           | h;msl;numbers;php;sh;vb;vbs;vbscript are<br>Description | e disatlowed file types to upload.<br>Size | Latest Update | Action | Document Sta |
| The maximum file size allo-<br>sp;bat;cg];cmd;com;dl;ev<br>/iew People Attachr<br>Name<br>No records found.                      | wed is 16 MB.<br>xe;htaccess;htpasswd;ksl<br>ments<br>Type           | h;msl;numbers;php;sh;vb;vbs;vbscript are<br>Description | e disallowed file types to upload.<br>Size | Latest Update | Action | Document St  |
| The maximum file size allo<br>ssp;bat:cgi;cmd:com;dlite)<br>/iew People Attachr<br>Name<br>No records found.                     | wed is 16 MB.<br>xe;htacces;htpasswd;ksi<br><b>nents</b><br>Type     | h;msl;numbers;php;sh;vb;vbs;vbscript are                | e disallowed file types to upload.<br>Size | Latest Update | Action | Document St  |
| The maximum file size allo<br>sp;bat;gj(cmd;com;dl(ze)<br>/iew People Attachr<br>Name<br>No records found.<br>Select from Accou  | wed is 16 MB.<br>we:htaccess:htpasswd;ksl<br>ments<br>Type<br>nt Add | h;msl;numbers;php;sh;vb;vbs;vbscript are                | e disallowed file types to upload.<br>Size | Latest Update | Action | Document St  |
| The maximum file size allo<br>sap;bat:cgi:cmd.com,dltee<br>/iew People Attachr<br>Name<br>No records found.<br>Select from Accou | wed is 16 MB.<br>xe;htacces;htpasswd;ksl<br>ments<br>Type<br>nt Add  | h;msl;numbers;php;sh;vb;vbs;vbscript are                | e disallowed file types to upload.<br>Size | Latest Update | Action | Document St  |
| The maximum file size allo<br>sp;bat:gj:cmd.com,dlter<br>/iew People Attachr<br>Name<br>No records found.<br>Select from Accour  | wed is 16 MB.<br>Ke;htaccess;htpasswd;ksi<br>nents<br>Type<br>nt Add | h;msl;numbers;php;sh;vb;vbs;vbscript are                | e disallowed file types to upload.<br>Size | Latest Update | Action | Document St  |

#### Attach a Document or Image

For Private Stormwater records, it is necessary to upload a certification document and/or any related images to the record. Please perform the following steps to do so:

- 1. Click the 'Add' button to upload a new document
  - a. A dialog box will open called 'File Upload'
- 2. Click 'Add'
- 3. Select the document(s) from your computer or phone and click Open
  - a. You can select multiple attachments
  - b. Click **Add** to select another attachment
  - c. Click Remove All to stop the documents from uploading
  - d. Click Cancel to start over
- 4. Click Continue

- 5. The attachment will need to be given a 'Description' and categorized using the 'Type' dropdown. The available types of attachments are 'Inspection Sheet', '90 Day Extension', and 'Picture'.
  - a. Please review this information carefully before selecting the options
- 6. Click 'Save' to attach all the documents to the record
  - a. You can continue adding attachments until all required documents are uploaded
- 7. For each document, once uploaded, you can select an Action
  - a. View Details
    - i. Allows you to confirm that the details for the attachment are accurate
  - b. Delete
    - i. Allows you to remove a document that you uploaded accidentally

| Apply for Perm                                                              | iit Q Search Reco<br>chment(s) has/have be<br>ke a few minutes before | ords & Permits<br>een successfully uploaded.<br>e changes are reflected. | )                              |               |                           |                 |
|-----------------------------------------------------------------------------|-----------------------------------------------------------------------|--------------------------------------------------------------------------|--------------------------------|---------------|---------------------------|-----------------|
| Record P2300285<br>Private Stormwate<br>Record Status: Op                   | SSWPI:<br>er Inspection<br>ben                                        |                                                                          |                                |               |                           |                 |
| Record Info 🔻                                                               | Payments 🔻                                                            |                                                                          |                                |               |                           |                 |
|                                                                             |                                                                       |                                                                          |                                |               |                           |                 |
| Attachments                                                                 |                                                                       |                                                                          |                                |               |                           |                 |
| The maximum file size all<br>asp;bat;cgi;cmd;com;dll;<br>View People Attach | lowed is 16 MB.<br>.exe;htaccess;htpasswd;ksh;msi;<br>nments          | numbers;php;sh;vb;vbs;vbscript are dis                                   | sallowed file types to upload. |               |                           |                 |
| Name                                                                        | Туре                                                                  | Description                                                              | Size                           | Latest Update | Action                    | Document Status |
| ross-cool-1.jpg                                                             | Inspection Sheet                                                      | Test Inspection Sheet                                                    | 290.55 KB                      | 01/25/2023    | Actions -<br>View Details | Uploaded        |
| Select from Acco                                                            | Add                                                                   |                                                                          |                                |               |                           |                 |

# City of Spokane Private Stormwater Inspection Forms & Resources

For more information about the City of Spokane's Private Stormwater Inspection Certification process, please visit:

https://my.spokanecity.org/publicworks/stormwater/private-facilities-certification